## Setting Up Microsoft Authenticator App

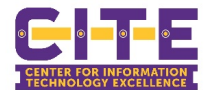

Visit <u>www.office.com</u> in a browser and login using your @pvamu.edu account. NOTE: Make sure to have your smart phone available to complete the setup process.

1. Once you have logged in on the landing page, you need to click on the icon in the upper right, then click "View account".

| 3. Under Security info section click to "Add method".   Praie View Add University     Proverview     Proverview     Proverview     Security info     Security info     Mudified     Modified     Modified        Modified        Modified                                                                                                    |                                  |                           |                             |                               |                     |                             |              |
|----------------------------------------------------------------------------------------------------|----------------------------------|---------------------------|-----------------------------|-------------------------------|---------------------|-----------------------------|--------------|
| Good morning          All My recent Shared Favorites       Due to filter the shared Favorites         Name       Modified         All My recent Shared Favorites       Notified         Name       Modified         All My recent Shared Favorites       Notified         Name       Modified         Activity       Notified or activity         Name       Modified         Activity       My Sign-Ins         R Overview       Security info         Security info       Security info         3. Under Security info section click to "Add method".       My Sign-Ins         Querview       Security info         Security info       These are the methods you use to sign         Organizations       Privacy         Hone       Add method                                                                                                    | Office 3                         | 65                        | Search                      |                               |                     | ŝ                           | ? н          |
| All My recent Shared Favorites<br>Name Modified Activity<br>2. In My Account page, go to left pane and select "Security info".<br>A Overview<br>S Security info<br>3. Under Security info section click to "Add method".<br>3. Under Security info section click to "Add method".<br>3. Under Security info section click to "Add method".<br>3. Under Security info section click to "Add method".<br>4. Overview<br>Security info<br>5. Organizations<br>Corganizations<br>Corganizati | <ul> <li>▲</li> <li>▲</li> </ul> | Good morning              |                             |                               |                     | Prairie View A&M University | Sign out     |
| Activity   Activity                                                                                                    | w                                | All My recent Shared Fa   | avorites                    |                               | Type to filter list | View account                |              |
| <ul> <li>2. In My Account page, go to left pane and select "Security info".</li> <li>2. In My Account page, go to left pane and select "Security info".</li> <li>2. In My Account page, go to left pane and select "Security info".</li> <li>3. Under Security info section click to "Add method".</li> <li>3. Under Security info section click to "Add method".</li> <li>3. Under Security info section click to "Add method".</li> <li>3. Under Security info section click to "Add method".</li> <li>4. Overview</li> <li>5. Security info</li> <li>6. Overview</li> <li>7. Security info</li> <li>7. Security info</li> <li>7. Devices</li> <li>8. Add method</li> <li>9. Phone</li> </ul>                                                                                                    | -                                | ר Name                    | Modified $ \smallsetminus $ | P                             | Activity ~          | My Office prof              |              |
| <ul> <li>A Overview</li> <li>B Security info</li> <li>Coverview</li> <li>A Security info</li> <li>Coverview</li> <li>A Security info</li> <li>Coverview</li> <li>Coverview<td>. In My Ac</td><td>count page, go to left p</td><td>ane and select "Secur</td><td>rity info".</td><td>PRAIRI<br/>A&amp;M UNI</td><td>E VIEW My Sign</td><td>-Ins <math>\sim</math></td></li></ul>                                                                                                    | . In My Ac                       | count page, go to left p  | ane and select "Secur       | rity info".                   | PRAIRI<br>A&M UNI   | E VIEW My Sign              | -Ins $\sim$  |
| <ul> <li>3. Under Security info section click to "Add method".</li> <li>PRAIRIE VIEW My Sign-Ins ∨</li> <li>Overview Security info</li> <li>Prese are the methods you use to sig</li> <li>Organizations</li> <li>Devices</li> <li>Devices</li> <li>Privacy</li> </ul>                                                                                                    |                                  |                           |                             |                               | 8 Overviev          | v                           |              |
| 3. Under Security info section click to "Add method".<br>PRAIRIE VIEW<br>Ny Sign-Ins ∨<br>Security info<br>Progenizations<br>Default sign-in method: Phone - tex<br>Devices<br>Privacy<br>Phone                                                                                                    |                                  |                           |                             |                               | P₂ Security         | info                        |              |
| Overview Security info   Security info These are the methods you use to sig   Organizations Default sign-in method: Phone - text   Devices Add method   Privacy Phone                                                                                                    | . Under Se                       | curity info section click | to "Add method".            | PRAIRIE VIEV<br>A&M UNIVERSIT | V<br>Y My Sig       | gn-Ins Ƴ                    |              |
| Security ints These are the methods you use to sign   Organizations Default sign-in method: Phone - text   Devices Add method   Privacy Phone                                                                                                    |                                  |                           |                             | Qverview                      |                     | Security info               |              |
| Organizations     Default sign-in method: Phone - tex     Devices     Add method     Privacy     Phone                                                                                                    |                                  |                           |                             | 𝒫 Security into               |                     | These are the methods you u | se to sign i |
| Devices     Add method     Privacy     Phone                                                                                                    |                                  |                           |                             | 🖻 Organizations               |                     | Default sign-in method: Pho | one - text + |
| A Privacy 🚱 Phone                                                                                                    |                                  |                           |                             | 💻 Devices                     |                     | Add method                  |              |
| ÷                                                                                                    |                                  |                           |                             | A Privacy                     |                     | & Phone                     |              |

4. In the dialog box Add a method, select Authenticator app and click to "Add".

|                                     | Cancel | Add |
|-------------------------------------|--------|-----|
| Authenticator app                   |        | ▼   |
| Which method would you like to add? |        |     |
| Add a method                        |        |     |
|                                     |        |     |

5. You need to follow the wizard to add the Authenticator App, the first step is to install the **Microsoft Authenticator app** from you mobile phone's app store, once you have downloaded the app, click "Next".

|   |                                                                                  | / |
|---|----------------------------------------------------------------------------------|---|
| â | Start by getting the app                                                         |   |
|   | On your phone, install the Microsoft Authenticator app. Download now             |   |
|   | After you install the Microsoft Authenticator app on your device, choose "Next". |   |
|   | l want to use a different authenticator app                                      |   |

## Setting Up Microsoft Authenticator App

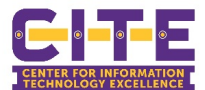

6. In the next screen, the assistant will guide you to add an account and select "work or school" from the app once it is ready click to Next to read the QR code.

Microsoft Authenticator Scan the QR code Use the Microsoft Authenticator app to scan the QR code. This will connect the Microsoft Authenticator app with your account. After you scan the QR code, choose "Next".

7. The screen Let's try out a notification will be generated on your mobile phone to approve the authentication attempt, after approval user will see the green icon in portal, click "Next" to finish the process.

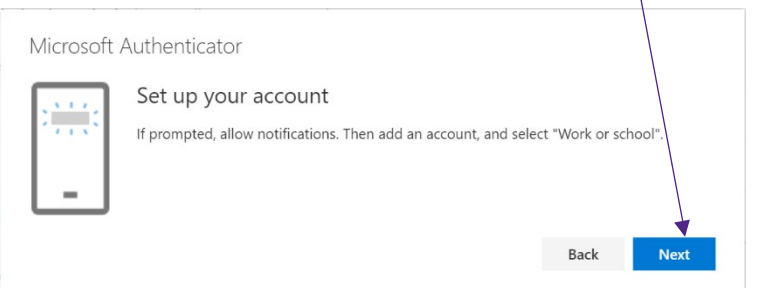

8. You will see the methods added for user as Microsoft Authenticator; under security info you need to change the Default Sign-in method by clicking to "Change".

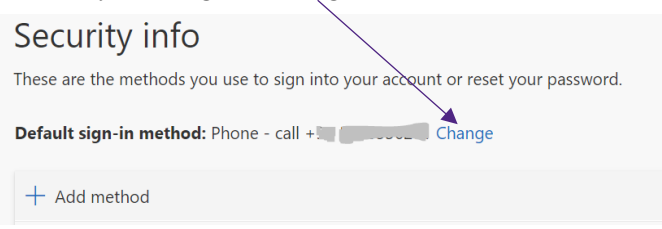

9. You will have to select Microsoft Authenticator - notification from drop-down menu and click to "Confirm".

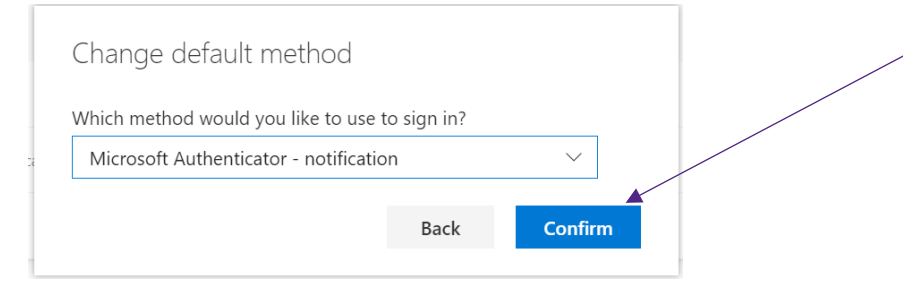

10. User will get a confirmation message that the Default Sign-in method was updated, also user can confirm that method under Security info.

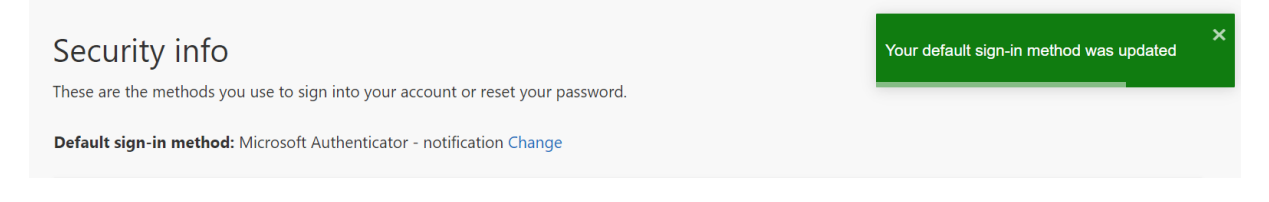